Come cambiare la parola di attivazione in un apparecchio Amazon Eko. By Piero Macchione

Aprire l'applicazione Amazon Alexa,

Fare doppio tap su menu che è il primo pulsante che incontriamo,

Fare Flick verso destra fino ad incontrare impostazioni e dargli un doppio tap,

Ancora Flick verso destra fino a impostazioni dispositivo E dare un doppio tap,

Ancora Flick verso destra fino a nome del dispositivo anche qui doppio tap per entrare,

Sempre verso destra fino a parola di attivazione entrare con un doppio tap e scegliere le parole possibili: Eko, Alexa, computer e Amazon.

Ecco qui, senti, se hai fatto bene questo procedimento hai cambiato la parola di attivazione a Amazon Eko.